#### 2024년 동일기술공사 임직원 검진예약 매뉴얼

# <u>문진표는 문자 URL로 발송하오니 확인 및 작성 필수</u>

## 1번: 전화예약하기 🕿 02-6941-0101

연결 후 검진예약 2번→상담원 연결 후 사업장명(동일기술공사) 및 인적사항(성명, 생년월일, 본인여부, 배우자인 경우 직원성명, 연락처 주소 등) 확인 후 예약진행

\*검진예약가능시간 \* 월 ~ 금 : 08:00 ~ 17:30 / 토 : 08:00 ~ 12: 30

### 2번: 온라인예약하기

www.daonhc.com 다온검진센터 홈페이지 접속

| 기업/단체검진예약 >           | 개인검진예약        | > | 검진양식 다운로드 >        | 결과조회 | >    |
|-----------------------|---------------|---|--------------------|------|------|
| 검진예약/ 기업/<br>결과조회 예약록 | 단체 검진예약<br>확인 | > | 개인종합검진예약<br>검진결과조회 | >    | 기타검진 |

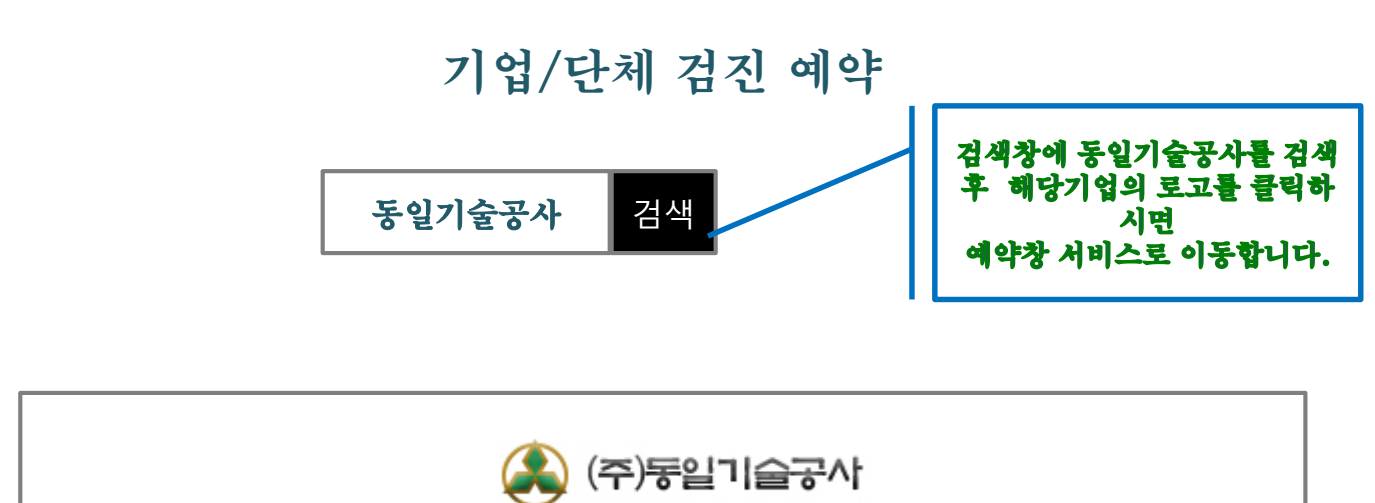

동일기술공사 전용 온라인예약 암호는 "2024" 입니다.

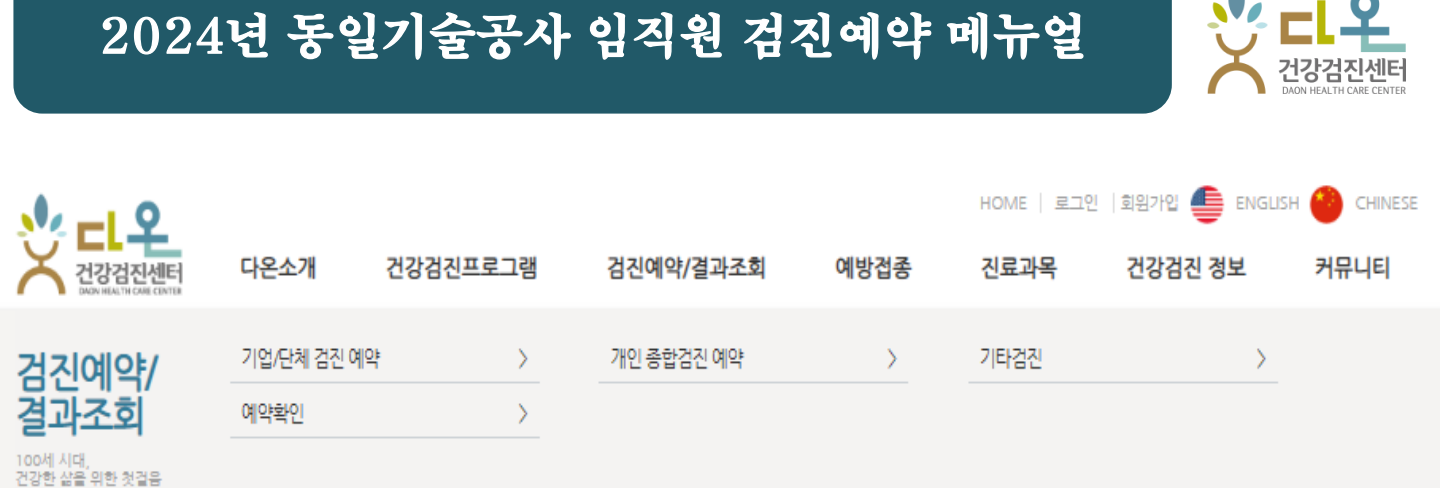

▲〉검진예약/결과조회〉

| (주)동일기술                                                                                                    | 공사 동일기                           | 술공사       | 검진기간 : ~ 2024.12.31 |  |  |
|----------------------------------------------------------------------------------------------------|----------------------------------|-----------|---------------------|--|--|
| :::검진프로그림                                                                                                    | 뱀을 선택하세요:                        | •••       | ~                   |  |  |
| *필수 선택항목 입                                                                                                    | 니다.                              |           |                     |  |  |
| 검진유형                                                                                                    | 성 선택                             |           | 검사항목                |  |  |
| ○ *[종합검진]                                                                                                    | 기본                               | 항목표 참고 요망 |                     |  |  |
| <ul> <li>▶안내사항</li> <li>○ 회사지원 대상자는 회사에서 검진비가 부담됩니다.</li> <li>○ 계열사 직원분은 회사명을 기재해 주시기 바랍니다.</li> <li>○가족검진은 개인부담이므로 당일수납 / 직원이름 관계 명시해 주시기 바랍니다.</li> <li>○문의사항 ☎ 02-6941-0101</li> <li>▶ 온라인 예약의경우 담담자가 예약확정 후 예약문자를 전송해 드립니다. 예약 문자를 못 받으신분들은 예약 대기 상태 이시니 참고 부탁드립니다.</li> </ul> |                                  |           |                     |  |  |
| 검진안내문서 1                                                                                                    | 2024년 동일기술공사 건강검진 제안서_다온헬스케어.pdf |           |                     |  |  |
| 검진안내문서 2                                                                                                    | 2024년 동일기술공사 추가검사_다온헬스케어.pdf     |           |                     |  |  |
|                                                                                                    |                                  |           |                     |  |  |

→ 동의합니다. ○ 동의하지 않습니다.

#### 개인정보 수집 · 활용 동의서

⇒ 수집 항목 : 이름, 생년월일, 주소, 전화번호, 이미일
⇒ 수집 목적 : 검진예약 서비스 이행을 위한 연락
⇒ 보유 기간 : 검진 목적 종료시

※ 동의를 거부할 수 있습니다. 동의 거부시에는 검진예약 이용이 제한됩니다.

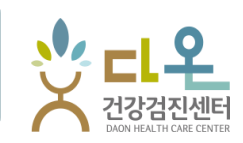

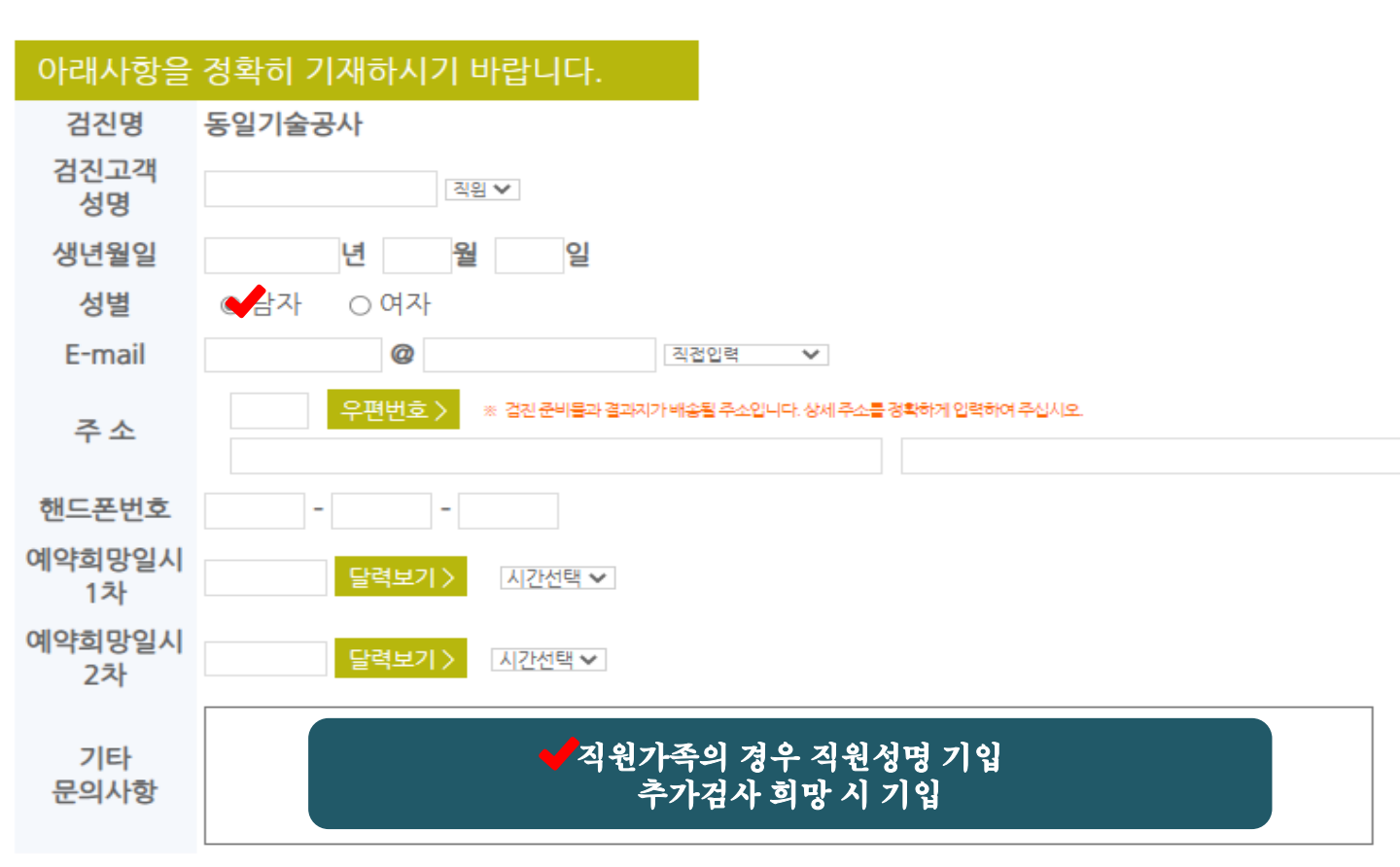

|                               | 예약하기               | 이전단계   |    |
|-------------------------------|--------------------|--------|----|
| 웹 페이지 메시지                     |                    |        |    |
| 건강검진 예약이 접수되었<br>예약확정시 안내문자 발 | 었습니다.<br>송 드리겠습니다. | 감사합니다. |    |
| 이 페이지에서 추가 메시지를 만들도록          | 록 허용하지 않음          |        | 확인 |

요청하신 건강검진 예약신청이 완료되었다는 메시지 입니다.

등록한 휴대폰번호로 예약신청완료 문자가 왔는지 확인해주시기 바랍니다.

문진표가 URL로 발송되오니 필히 사전에 온라인제출을 완료하시어

내원 부탁 드리겠습니다.

기타 문의사항은 02-6941-0101 (다온검진센터 콜센터)로

문의 부탁드립니다. 감사합니다.